# 工作證申請流程

Work Permit Application Process

### 進入工作證申 請頁面後,點 選「僑外生工 讀申請」

Going for the application website, then click the blue button.

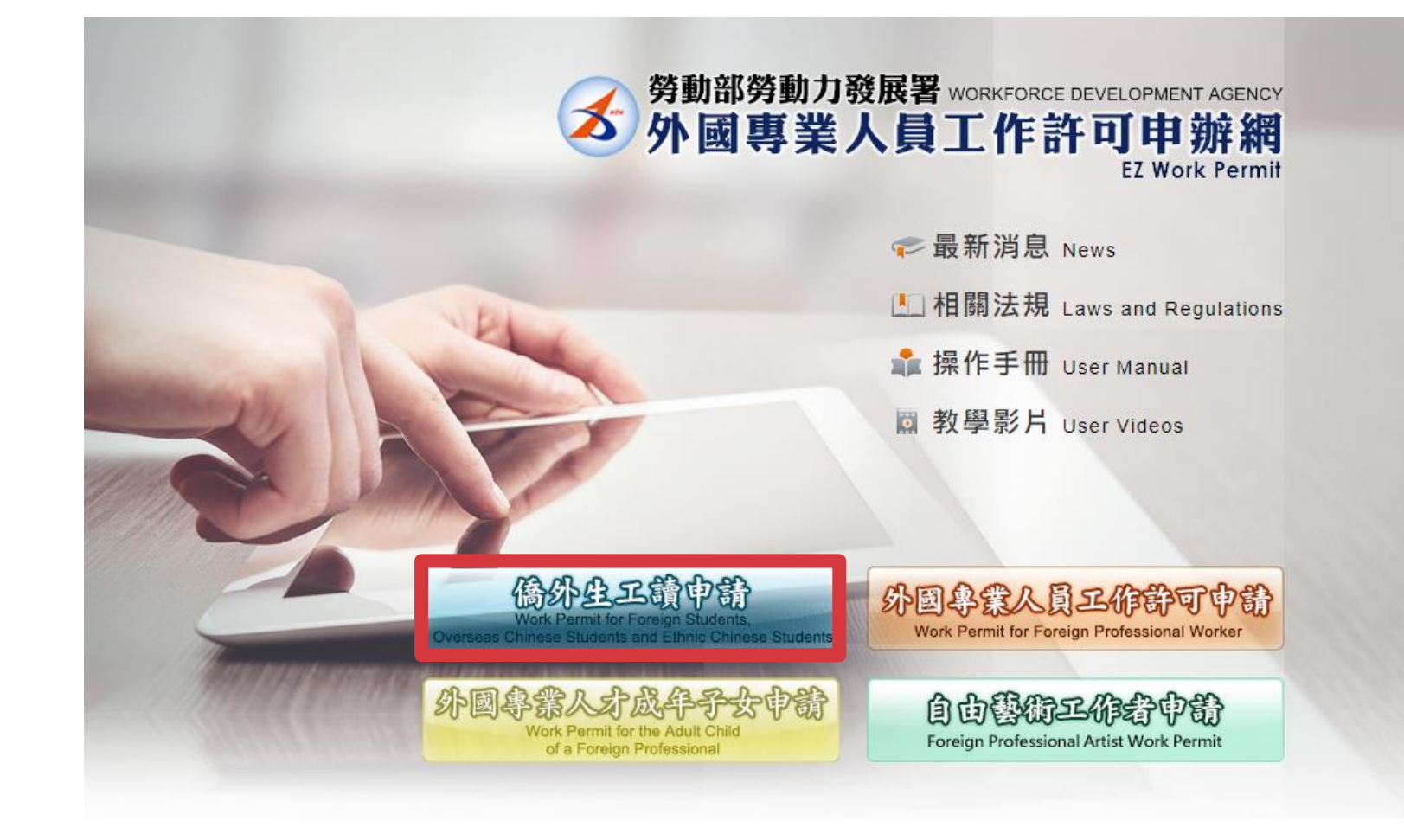

申請系統連結Application Link: <u>https://ezwp.wda.gov.tw/wcfonline/wSite/Control?function=IndexPage</u>

先申請帳號後 再登入 Apply for an account first, and then log in to the application website

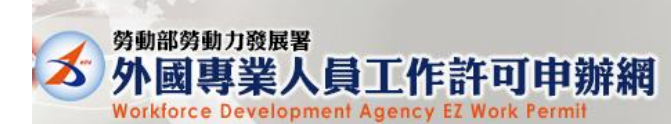

下載Certificate and CardReaderTest 相關連結RelatedLinks

图路資訊安全需求,Chrome瀏覽器預計111年5月發佈更新101版本,線上申辦系統需同步更新讀卡元件,請先至系統首頁安裝與檢測google chrome最新讀取憑證卡元件(1.0.22.0311版)

| 學生登入 Student Login                                                                                                    |
|----------------------------------------------------------------------------------------------------|
| 請輸入帳號 Please enter your account.                                                                                                |
| 帳號:                                                                                                    |
| Account                                                                                                    |
| 系統密····································                                                                                         |
|                                                                                                    |
| 驗證碼:                                                                                                    |
| Verification Code 8674                                                                                                    |
| 重新產生驗證碼Refresh Verification Code                                                                                                |
| 登入Sign In 取消Cancel 申請帳號Apply for an account                                                                                     |
| 忘記密碼或解鎖Forgot Password or Unlock a user account                                                                                 |
| 外國專業人員工作許可申請Work Permit for Professional Workers   <br>自由藝術工作許可申請Foreign Professional Artist Work Permit   <br>外國專業人才成年子女工作許可申請 |

點選「案件新 增及管理」 Click "New Application and Management"

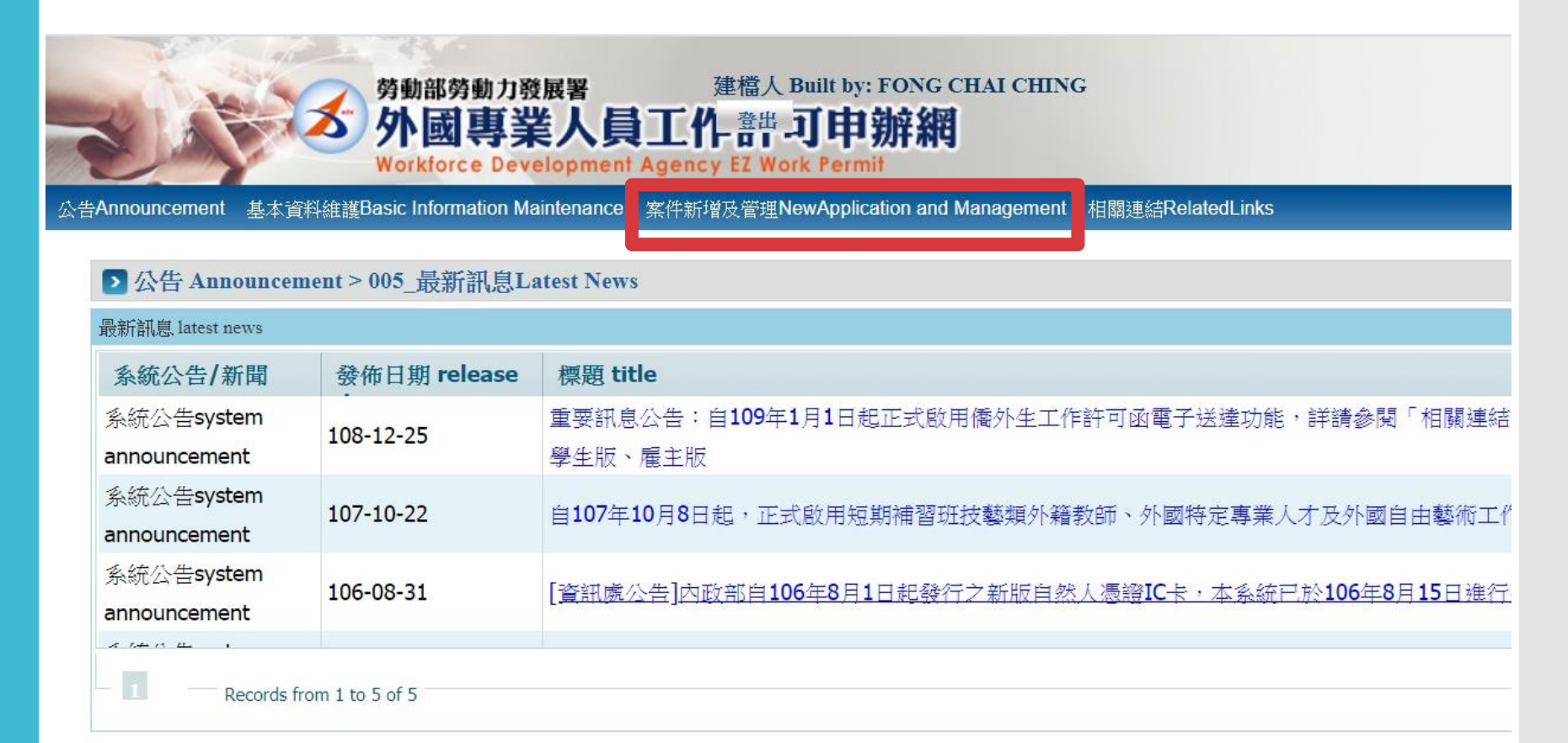

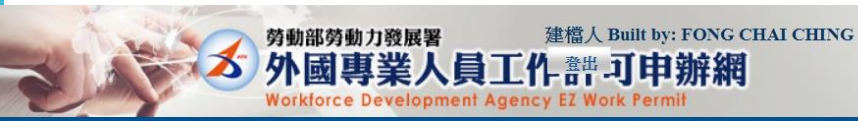

#### 公告Announcement 基本資料維護Basic Information Maintenance 案件新增及管理NewApplication and Management 相關連結RelatedLinks

▶ 案件管理 Application Management > 260\_學生案件管理 Student Application Management

高中及大學應屆畢業生(含延畢生)許可期限至同年6月30日止。

但有下列情事之一,得延長許可期限至9月30日:

(1)應屆畢業生或延畢生有暑修或延畢之需要,由學校或(系)所出具相關證明。

(2) 僑外生若考取大學或研究所,加附由錄取學校出具該生已完成報到手續之證明文件。

The validity of permit for new graduate of high school and university (graduate with postpone graduation included) is 30 June at the year.

However, it can be extended to 30 September for one of the following events:

(1) New graduate or graduate with postpone graduation requires summer courses or postpone graduation with relevant certificate issued by the school, department or institute.

(2) Those overseas Chinese, ethnic Chinese and foreign students who were admitted to graduate school shall attach certificate relevant to registration by the school.

| 案件申請列表 list of applie | catin 新增申 | 請案件 add application |            |                 |                  |           |                                                |                             |          |   |
|-----------------------|-----------|---------------------|------------|-----------------|------------------|-----------|------------------------------------------------|-----------------------------|----------|---|
| 案件序號                  | 功能連結      | 收文文號                | 申請日期       | 英文姓名 English    | 申請項目 application | 公文領取方式    | 申請狀態                                           | 案件狀態                        | 勞動部收文日期  |   |
| 10900034465           |           | 01092575041         | 2020-03-24 | Fong Chai Ching | 工作許可 work permit | 電子公文(已領取) | 已發文 An official<br>letter has been<br>sent(許可) | 新增(Create)<br>(01092575041) | 20200325 | 2 |
| 10800093595           |           | 01082617696         | 2019-10-13 | Fong Chai Ching | 工作許可 work permit | 郵寄學校(已郵寄) | 已發文 An official<br>letter has been<br>sent(許可) | 新增(Create)<br>(01082617696) | 20191015 | 2 |
| 10800013556           |           | 01082557665         | 2019-03-05 | Fong Chai Ching | 工作許可 work permit | 郵寄學校(已郵寄) | 已發文 An official<br>letter has been<br>sent(許可) | 新增(Create)<br>(01082557665) |          | 2 |
| 10700043426           |           | 01073188857         | 2018-09-20 | FONG CHAI CHING | 工作許可 work permit | 郵寄學校(已郵寄) | 已發文 An official<br>letter has been             | 新增(Create)<br>(01073188857) |          | 2 |

## 新增申請案件 Add a new application

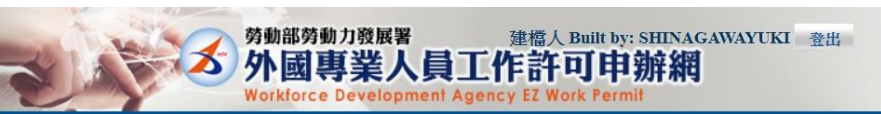

告Announcement 基本資料維護Basic Information Maintenance 案件新增及管理NewApplication and Management 相關連結RelatedLinks

▶ 案件管理 Application Management > 260\_學生案件管理 Student Application Management

#### 約定同意收受電子公文

#### Agreement on Electronic Service

本部依電子簽章法規定,於取得您「同意」後,就您於本申辦網所辦理之工作許可申請案件,經本部核准後,將以電子公文方式送達許可函,並自發文日起以電子郵件通知您領取電子公文,您得於發文日起8個日曆天內自行至本申辦網領取電子公文,並以本申 辦網所記錄您登入系統後按下「領取電子公文」按鈕之系統時間為電子公文之送達時間,並自次日起算法定期間,惟不予核發工作許可時,仍將以紙本公文寄發;逾期未領件者,系統將關閉「領取電子公文」功能,本部逕改以紙本公文寄發許可函。 如您「不同意」以電子公文方式送達許可函,則您於本申辦網所辦理之工作許可申請案件,經本部核准後,將以郵寄方式寄發紙本公文許可函。

According to Electronic Signatures Act, through online application, the work permit issued will be sent in electronic official document with your consent. An email will be sent when the permit is issued to inform you to collect the permit, and you have to collect the permit online within eight days. The time of the electronic service shall be deemed as the time recorded by system when you log in the system and click "download the official document". The statutory period therefor shall begin to run from the date following the day on which such electronic documents are downloaded. Nevertheless, in the case where the application is rejected, the official document will be sent by post, and if you fail to download the electronic documents within eight days, the Ministry will take down the electronic documents and deliver the official documents in hard copy by registered mail.

If you do not agree to the electronic service, the work permit will then be sent in hard copy by registered mail.

同意agree 不同意disagree

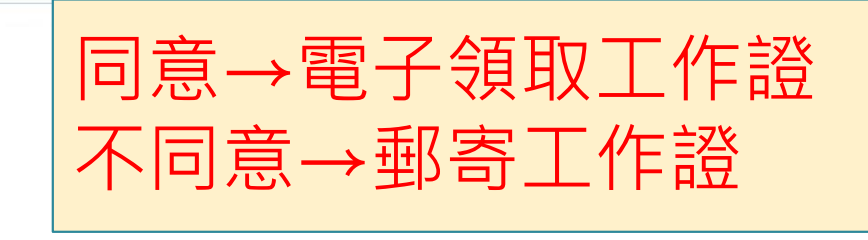

Agree→ collect the electronic work permit on website Disagree→ the paper work permit will be delivered to the school

是否同意以 「電子公文」 方式領取工作 許可函

Agree to pick up the work permit on electronic service or not

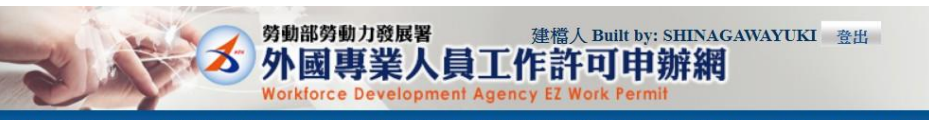

公告Announcement 基本資料維護Basic Information Maintenance 案件新增及管理NewApplication and Management 相關連結RelatedLinks

#### ▶ 案件管理 Application Management > LX011100E 學生案件管理 Student Application Management 個人基本資料 personal information 申請人姓名(中文) Name of applicant(Chinese) 修改個人基本資料 Edit personal profile 申請人姓名(英文) Name of applicant(English) 修改個人基本資料 Edit personal profile 性別 Gender (M) 男 修改個人基本資料 Edit personal profile 國籍(地區) Nationality (or region) (013) 日本 JAPAN 護照號碼 Passport number 居留證統一編號 ARC ID number 出生年月日 Date of birth 20000828 修改個人基本資料 Edit personal profile 聯絡電話 Phone number 修改個人基本資料 Edit personal profile 案件暫存 save application 離開(不儲存) Discard and leave the page. 下一步 next step

填入個人基本 資料 Fill in your personal information

### 就讀學校資料 Fill in the school information

| 國人基本資料<br>personal information s | 讀學校資料<br>chool information | 工作許可申請資<br>application for<br>work permit<br>information | H U             | 備文件上傳<br>Joad file | 審査費 i<br>examin<br>inform | <b>CM</b><br>ation fee<br>ation | 申請案檢視送著<br>Application re | ş<br>view                   |             |        |
|----------------------------------|----------------------------|----------------------------------------------------------|-----------------|--------------------|---------------------------|---------------------------------|---------------------------|-----------------------------|-------------|--------|
| 學校就讀資料 school information        |                            |                                                          |                 |                    | _                         |                                 |                           | -                           |             |        |
| 「*」標記者為必須填寫的欄位m                  | irk must not be empty      |                                                          |                 |                    |                           |                                 |                           |                             |             |        |
| 就讀學校 School attended             | 長榮大學 Chang Jun             | g Christian University                                   |                 |                    |                           |                                 | 修改個人                      | 人基本資料 Edit personal profile |             |        |
| *日夜別 Day/Night                   | 日間部 Day Schoo              |                                                          | ¥               |                    |                           |                                 |                           |                             |             |        |
| *糸別 Faculty                      | 國際企業學系                     |                                                          |                 |                    |                           |                                 |                           |                             |             |        |
| 身分別 identity                     | 外國留學生-學士(43                | 年制) foreign students - 4-ye                              | ar universities |                    |                           |                                 | 修改個人                      | 人基本資料 Edit personal profile |             |        |
| ★年級 year                         | 大學(4年制) 4-yea              | university                                               |                 |                    | • 1                       | 年級 year                         | 下學期 Second semester       | ▼ 預定修業年限 expected st        | udy years 4 | 年 year |
|                                  | 預定修業年限欄位均                  | <mark>镇寫說明:請</mark> 依您所就讀系                               | 所學制詳實填列本        | 、欄位,例如學士4年         | E制者,本欄位請均                 | [寫4,特殊學制如]                      | 醫學系6年制者,則請                | 填寫6。                        |             |        |
| *學校校區所在地址School Address          | 711                        | 臺南市                                                      | ▼ 歸仁區           | ▼ 長大路1號            |                           |                                 |                           |                             |             |        |
|                                  | <b>11</b>                  |                                                          |                 |                    |                           |                                 |                           |                             |             |        |
|                                  |                            | 上一步 previous                                             | 安件新方 sav        | e application      | 離開(不感力                    | ) Discard and                   | leave the name            | 下一步 next sten               |             |        |

# 學校校區所在地址School Address: 711301 臺南市歸仁區長大路1號

▶ 案件管理 Application Management > LX011200E 學生案件管理 Student Application Management

工作許可 申請資料 Application form of work permit information

| 工作許可申請資料 application form of we                                                                                   | Information ork permit information                                                                                                    |
|----------------------------------------------------------------------------------------------------|----------------------------------------------------------------------------------------------------|
| 「*」標記者為必須填寫的欄位 mark must                                                                                          | not be empty                                                                                                    |
| 申請類別 application category                                                                                         | 外國留學生 foreign students<br>若申請類別錯誤請於[學生個人資料維護]身分別做更正<br>If the application category is mistaken, please go to Student Personal Information Maintenance to change the Identity.                                                                                                    |
| 申請類別適用對象<br>applicable object of application category                                                             | 您須為依「外國學生來臺號學辦法」且就讀於公立或已立案私立大專校院之外國留學生。<br>You are foreign student, as referred to in Subparagraph 1 of Article 50 of The Act, and shall conform to the qualifications as set forth in the Regulations on Foreign Students Enrolled in Schools in the Republic of China.                                                                                                    |
| *申請項目 application type                                                                                            | 工作許可 work permit 🔹                                                                                                    |
| *申請許可期間 Application time                                                                                          | 2020/02/19 (西元уууу/MM/dd)至to 2020/07/19 (西元уууу/MM/dd)<br>(許可期間最長6個月) (valid for six months maximum)                                                                                                    |
| *工作許可函公文領取方式<br>Way of receiving the official document                                                            | ●電子公文Electronic official document ●郵客學校Delivery (to the school) ●親自領取Pick up in person                                                                                                    |
| 工作許可函行動裝置檢視<br>View your work permit on the mobile device                                                         | ● 香 NO ● 是 YES 行 TOU Call Challye Life Way Here                                                                                                    |
| 如點選「是」,請併同輸入您的手機號碼                                                                                                | 。     您可於申請案件經本部核准後,以行動裝置登入本申辦網,使用「行動裝置檢視」功能,屆時系統將寄送驗證碼至本案所填之手                                                                                                    |
| 雇主掃描驗證;當行動裝置橫放時,顯示引<br>If you click "YES", please enter your mobile<br>can then view your work permit on your mob | を面為工作許可相關資料 🕐 。如不賺使用此功能,則請將此欄位改點選為「否」。<br>number. After the application is approved, you can log in to the website on your mobile devices and view the work permit on them. The system will send the verification code to the mobile number you entered, after verifying you<br>vile devices. When the screen displays in portrait (vertical), a QR code will be generated 🍄 . The employer can scan the QR code to check details. When you rotate the screen to landscape (horizontal), the information of the work |

工作證期限:最多一年 Work permit validity:for **1 year maximum** 

### 上傳檔案資料 Upload the files

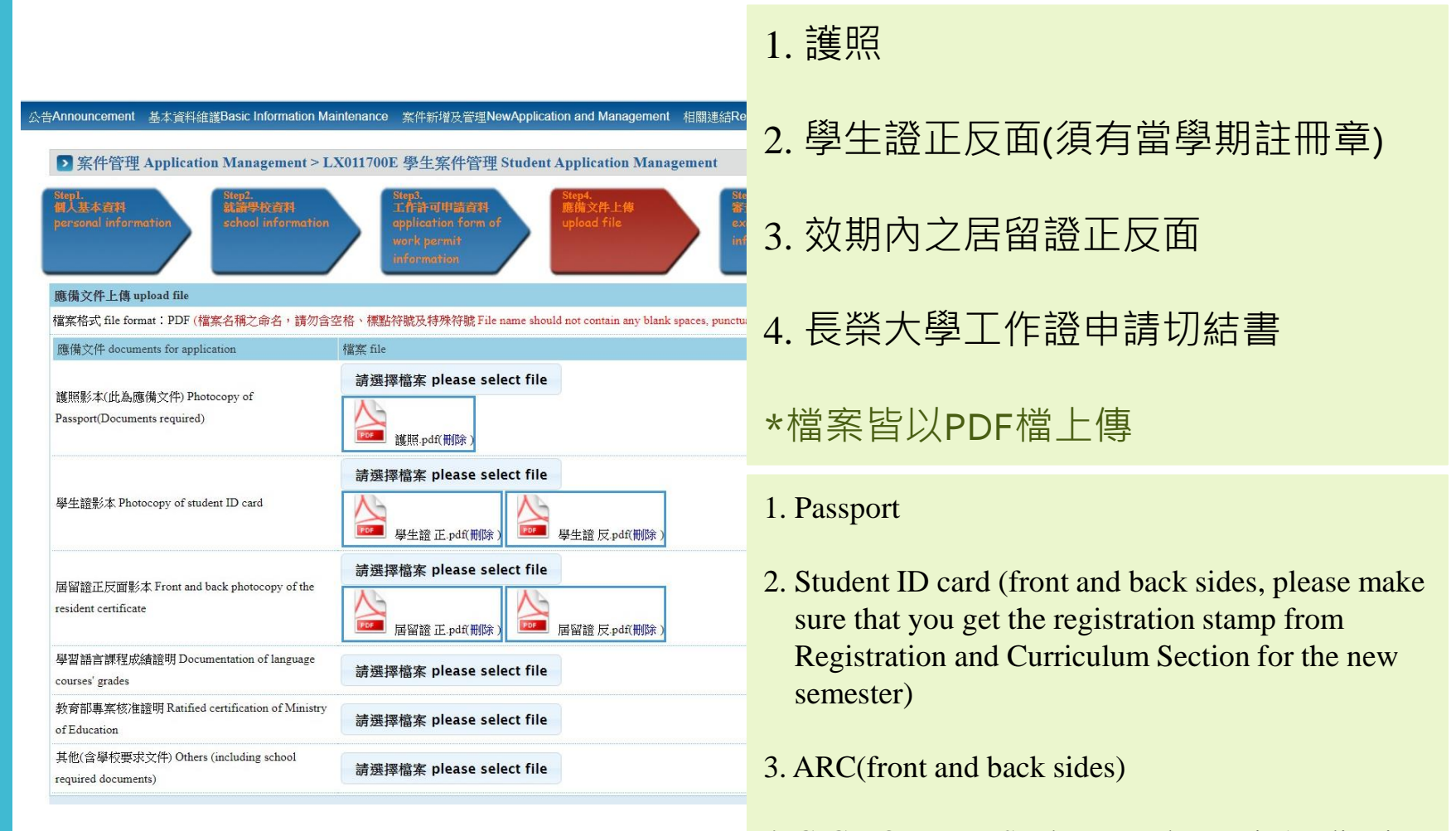

- 4. CJCU Overseas Students Work Permit Application Affidavit
- \*All the files are PDF

申請切結書 上傳位置 The folder of uploading the affidavit

| 應備文件 documents for application                                  | 檔案 file                                                             |
|-----------------------------------------------------------------|---------------------------------------------------------------------|
| 護照影本(此為應備文件) Photocopy of<br>Passport(Documents required)       | 請選擇檔案 please select file                                            |
| 學生證影本 Photocopy of student ID card                              | 請選擇檔案 please select file ▶ ● ● ● ● ● ● ● ● ● ● ● ● ● ● ● ● ● ● ●    |
| 書留證正反面影本 Front and back photocopy of the<br>esident certificate | 請選擇檔案 please select file<br>▶ ■ ■ ■ ■ ■ ■ ■ ■ ■ ■ ■ ■ ■ ■ ■ ■ ■ ■ ■ |
| 學習語言課程成績證明 Documentation of language<br>ourses' grades          | 請選擇檔案 please select file                                            |
| 政育部專案核准證明 Ratified certification of Ministry<br>f Education     | 請選擇檔案 please select file                                            |
| 其他(含學校要求文件) Others (including school<br>required documents)     | 請選擇檔案 please select file 上傳至"其他"資料 Upload to "Others"               |

### 工作證申請切結書請自行下載並請導師簽章後,再上傳。 (下載連結:<u>https://dweb.cjcu.edu.tw/intl/article/6717?lang=zh-TW</u>)

Download the Application Affidavit and ask your mentor teacher to sign it. (Link : <u>https://dweb.cjcu.edu.tw/intl/article/6717?lang=zh-TW</u>)

| 申請切結書          |
|----------------|
| 填寫注意事項         |
| The notice of  |
| filling in the |
| application    |
| affidavit      |

| 長榮大學僑外港澳生工作證申請切結書                                                                                                    |    |
|----------------------------------------------------------------------------------------------------|----|
| 海外學生在台工讀注意事項                                                                                                    |    |
| 1. 海外學生來台居留目的為學習,並非工作賺錢,學期間一週工讀不得超過二十小時。                                                                                                    | _  |
| 2. 若因休學、退學等而致居留事由消失,工作證即失去效力。                                                                                                    | _  |
| <ol> <li>若工作證申請尚在審核期間,即視同未拿到工作證,需待拿到審核通過的工作證件後,即完成申</li> </ol>                                                                                                    | _  |
| 請作業。                                                                                                    | _  |
| <ol> <li>工作證期限以實際核發的工作證上日期為準,一旦工作證日期失效,需申請新證。</li> </ol>                                                                                                    | _  |
| <ol> <li>外國人未經許可或原許可失效,非法從事工作者,處新臺幣3萬元以上15萬元以下罰錢,情節嚴</li> </ol>                                                                                                    | _  |
| 重者必須離境。                                                                                                    | _  |
| <ol> <li>6. 目前台灣未開放大陸人士及學生在台工作,陸生現階段不能在台灣打工。</li> </ol>                                                                                                    | _  |
|                                                                                                    |    |
| 甲請人:                                                                                                    | _  |
| <b>冬級:</b> ,學號:                                                                                                    |    |
|                                                                                                    |    |
| 連絡電話:                                                                                                    |    |
|                                                                                                    |    |
| 聯絡電子信箱:                                                                                                    |    |
|                                                                                                    |    |
| 申請原因:                                                                                                    |    |
|                                                                                                    |    |
|                                                                                                    |    |
| 我已详閱注意事項,並會遵守相關規定。 申請人簽章:                                                                                                    | -1 |
| 我已詳閱注意事項,並會遵守相關規定。 申請人簽章:                                                                                                    | 1  |
| 我已詳閱注意事項,並會遵守相關規定。 申請人簽章:<br>日期:                                                                                                    | 1  |
| 我已详阅注意事項,並會遵守相關規定。 申請人簽章:<br>日期:                                                                                                    |    |
| 我已详閲注意事項,並會遵守相關規定。 申請人簽章:<br>日期:<br>                                                                                                    |    |
| 我已详閲注意事項,並會遵守相關規定。 申請人簽章:<br>日期:<br>                                                                                                    |    |
| 我已详閲注意事項,並會遵守相關規定。 申請人簽章:<br>日期:<br>                                                                                                    |    |
| 我已詳閱注意事項,並會遵守相關規定。 申請人簽章:<br>日期:<br>                                                                                                    |    |
| <ul> <li>我已详閱注意事項,並會遵守相關規定。 申請人簽章:</li> <li>日期:</li> <li>長榮大學僑外港澳生工讀導師訪視提醒</li> <li>老師,您好!</li> <li>為了完備海外學生工讀輔導機制,在海外同學申請工作證前,我們會請同學務必讓導師知道。</li> <li>勞煩老師閱讀以下說明後簽名,做為核可以上學生申請工作證的必備文件之一。</li> </ul>                                                                                                    |    |
| <ul> <li>我已詳閱注意事項,並會遵守相關規定。 申請人簽章:</li> <li>日期:</li> <li>長榮大學僑外港澳生工讀導師訪視提醒</li> <li>老師,您好!</li> <li>為了完備海外學生工讀輔導機制,在海外同學申請工作證前,我們會請同學務必讓導師知道。</li> <li>勞煩老師閱讀以下說明後簽名,做為核可以上學生申請工作證的必備文件之一。</li> <li>1. 敬請師長協助關心同學工讀狀況,訪視瞭解學生工讀場所,依「長榮大學學生校外工讀輔導訪視</li> </ul>                                                                                                    |    |
| <ul> <li>我已詳閱注意事項,並會遵守相關規定。 申請人簽章:</li> <li>日期:</li> <li>長榮大學僑外港澳生工讀導師訪視提醒</li> <li>老師,您好!</li> <li>為了完備海外學生工讀輔導機制,在海外同學申請工作證前,我們會請同學務必讓導師知道。</li> <li>勞煩老師閱讀以下說明後簽名,做為核可以上學生申請工作證的必備文件之一。</li> <li>1. 敬請師長協助關心同學工讀狀況,訪視瞭解學生工讀場所,依「長榮大學學生校外工讀輔導訪視要點」規定,於訪視後至學務系統內導師關懷輔導紀錄填寫「學生校外工讀訪視紀錄表」備查。</li> </ul>                                                                                                    |    |
| <ul> <li>我已詳閱注意事項,並會遵守相關規定。 申請人簽章:</li> <li>日期:</li> <li>長榮大學僑外港澳生工讀導師訪視提醒</li> <li>老師,您好!</li> <li>為了完備海外學生工讀輔導機制,在海外同學申請工作證前,我們會請同學務必讓導師知道。</li> <li>勞煩老師閱讀以下說明後簽名,做為核可以上學生申請工作證的必備文件之一。</li> <li>1. 敬請師長協助關心同學工讀狀況,訪視瞭解學生工讀場所,依「長榮大學學生校外工讀輔導訪視要點」規定,於訪視後至學務系統內導師關懷輔導紀錄填寫「學生校外工讀訪視紀錄表」備查。</li> <li>2. 海外學生來台居留目的為學習,並非工作賺錢,學期間一週工讀不得超過二十小時。請協助輔導</li> </ul>                                                                                                    |    |
| <ul> <li>我已詳閱注意事項,並會遵守相關規定。 申請人簽章:</li> <li>日期:</li> <li>長榮大學僑外港澳生工讀導師訪視提醒</li> <li>老師,您好!</li> <li>為了完備海外學生工讀輔導機制,在海外同學申請工作證前,我們會請同學務必讓導師知道。</li> <li>勞煩老師閱讀以下說明後簽名,做為核可以上學生申請工作證的必備文件之一。</li> <li>1. 敬請師長協助關心同學工讀狀況,訪視瞭解學生工讀場所,依「長榮大學學生校外工讀輔導訪視要點」規定,於訪視後至學務系統內導師關懷輔導紀錄填寫「學生校外工讀訪視紀錄表」備查。</li> <li>2. 海外學生來台居留目的為學習,並非工作賺發,學期間一週工讀不得超過二十小時。請協助輔導<br/>學生避免困工讀影響課業,並提醒注意工讀環境安全及權益。</li> </ul>                                                                        |    |
| <ul> <li>我已详閱注意事項,並會遵守相關規定。 申請人簽章:</li> <li>日期:</li> <li>長榮大學僑外港澳生工讀導師訪視提醒</li> <li>老師,您好!</li> <li>為了完備海外學生工讀輔導機制,在海外同學申請工作證前,我們會請同學務必讓導師知道。</li> <li>勞煩老師閱讀以下說明後簽名,做為核可以上學生申請工作證的必備文件之一。</li> <li>1. 敬請師長協助關心同學工讀狀況,訪視瞭解學生工讀場所,依「長榮大學學生校外工讀輔導訪視要點」規定,於訪視後至學務系統內導師關懷輔導紀錄填寫「學生校外工讀訪視紀錄表」備查。</li> <li>2. 海外學生來台居留目的為學習,並非工作賺錢,學期間一週工讀不得超過二十小時。請協助輔導<br/>學生避免困工讀影響課業,並提醒注意工讀環境安全及權益。</li> <li>3. 另外,目前台灣未開放大陸人士及學生在台工作,陸生現階段不能在台灣打工。</li> </ul>                        |    |
| <ul> <li>我已详阅注意事項,並會遵守相關規定。 申請人簽章:</li> <li>日期:</li> <li>長榮大學僑外港澳生工讀導師訪視提醒</li> <li>老師,您好!</li> <li>為了完備海外學生工讀輔導機制,在海外同學申請工作證前,我們會請同學務必讓導師知道。</li> <li>勞煩老師閱讀以下說明後簽名,做為核可以上學生申請工作證的必備文件之一。</li> <li>1. 敬請師長協助關心同學工讀狀況,訪視瞭解學生工讀場所,依「長榮大學學生校外工讀輔導訪視要點」規定,於訪視後至學務系統內導師關懷輔導紀錄填寫「學生校外工讀訪視紀錄表」備查。</li> <li>2. 海外學生來台居留目的為學習,並非工作賺錢,學期間一週工讀不得超過二十小時。請協助輔導<br/>學生避免困工讀影響課業,並提醒注意工讀環境安全及權益。</li> <li>3. 另外,目前台灣未開放大陸人士及學生在台工作,陸生現階段不能在台灣打工。</li> </ul>                        |    |
| <ul> <li>我已详阅注意事項,並會遵守相關規定。 申請人簽章:</li> <li>日期:</li> <li>長榮大學僑外港澳生工讀導師訪視提醒</li> <li>老師,您好!</li> <li>為了完備海外學生工讀輔導機制,在海外同學申請工作證前,我們會請同學務必讓導師知道。</li> <li>勞煩老師閱讀以下說明後簽名,做為核可以上學生申請工作證的必備文件之一。</li> <li>1. 敬請師長協助關心同學工讀狀況,訪視瞭解學生工讀場所,依「長榮大學學生校外工讀輔導訪視要點」規定,於訪視後至學務系統內導師關懷輔導紀錄填寫「學生校外工讀訪視紀錄表」備查。</li> <li>2. 海外學生來台居留目的為學習,並非工作賺錢,學期間一週工讀不得超過二十小時。請協助輔導學生避免困工讀影響課業,並提醒注意工讀環境安全及權益。</li> <li>3. 另外,目前台灣未開放大陸人士及學生在台工作,陸生現階段不能在台灣打工。</li> <li>導師簽章:</li> </ul>              |    |
| <ul> <li>我已详阅注意事項,並會遵守相關規定。 申請人簽章:</li> <li>日期:</li> <li>長榮大學僑外港澳生工讀導師訪視提醒</li> <li>老師,您好!</li> <li>為了完備海外學生工讀輔導機制,在海外同學申請工作證前,我們會請同學務必讓導師知道。</li> <li>勞煩老師閱讀以下說明後簽名,做為核可以上學生申請工作證的必備文件之一。</li> <li>1. 敬請師長協助關心同學工讀狀況,訪視瞭解學生工讀場所,依「長榮大學學生校外工讀輔導訪視要點」規定,於訪視後至學務系統內導師關懷輔導紀錄填寫「學生校外工讀訪視紀錄表」備查。</li> <li>2. 海外學生來台居留目的為學習,並非工作賺錢,學期間一週工讀不得超過二十小時。請協助輔導學生避免因工讀影響課業,並提醒注意工讀環境安全及權益。</li> <li>3. 另外,目前台灣未開放大陸人士及學生在台工作,陸生現階段不能在台灣打工。</li> <li>導師簽章:</li> </ul>              |    |
| <ul> <li>我已详阅注意事項,並會遵守相關規定。 申請人簽章:</li> <li>日期:</li> <li>長榮大學僑外港澳生工讀導師訪視提醒</li> <li>老師,您好!</li> <li>為了完備海外學生工讀輔導機制,在海外同學申請工作證前,我們會請同學務必讓導師知道。</li> <li>勞煩老師閱讀以下說明後簽名,做為核可以上學生申請工作證的必備文件之一。</li> <li>1. 敬請師長協助關心同學工讀狀況,訪視瞭解學生工讀場所,依「長榮大學學生校外工讀輔導訪視要點」規定,於訪視後至學務系統內導師關懷輔導紀錄填寫「學生校外工讀訪視紀錄表」備查。</li> <li>2. 海外學生來台居留目的為學習,並非工作賺錢,學期間一週工讀不得超過二十小時。請協助輔導學生避免因工讀影響課業,並提醒注意工讀環境安全及權益。</li> <li>3. 另外,目前台灣未開放大陸人士及學生在台工作,陸生現階段不能在台灣打工。</li> <li>專師簽章:</li> <li>日期:</li> </ul> |    |

| CJCU Overseas Stude                                                                                                    | ents Work Permit Application Affidavit                                                                                                    |
|----------------------------------------------------------------------------------------------------|----------------------------------------------------------------------------------------------------|
| Reminders for O                                                                                                    | verseas Students Working In Taiwan                                                                                                    |
| 1. For overseas students, the purpose of sta                                                                                                    | aying in Taiwan is to study, not to make money. During the                                                                                                    |
| 2. If the reason of residence discrete reasons that to                                                                                                    | exceed 20 nours per week.                                                                                                    |
| 2. If the reason of residence disappears due to                                                                                                    | pination is considered that it has not been obtained. After you                                                                                                    |
| s. A work permit sun under application exa                                                                                                    | is completed                                                                                                    |
| 4 Duration of the work permit is subject to                                                                                                    | the date on the actual issued work permit. Once your work                                                                                                    |
| permit expires you need to apply for a new of                                                                                                    | ne                                                                                                    |
| 5. Foreigners who work without permission of                                                                                                    | or with original permission that has expired shall be fined from                                                                                                    |
| NT\$30,000 to NT\$150,000. Those in serious                                                                                                    | conditions must leave Taiwan.                                                                                                    |
| 6. Currently, people from China cannot work                                                                                                    | in Taiwan, so Chinese students cannot apply a work permit.                                                                                                    |
| Applicant's name:                                                                                                    |                                                                                                    |
| Applicant's name.                                                                                                    |                                                                                                    |
| Department and class:                                                                                                    | , Student ID:                                                                                                    |
|                                                                                                    |                                                                                                    |
| Contact phone number:                                                                                                    | Application Passon                                                                                                    |
|                                                                                                    |                                                                                                    |
| Email                                                                                                    | , application reason                                                                                                    |
| Email:                                                                                                    |                                                                                                    |
| Email:                                                                                                    |                                                                                                    |
| Email: Application Reason:                                                                                                    | Il abide by the relevant regulations                                                                                                    |
| Email:Application Reason:                                                                                                    | Ill abide by the relevant regulations.                                                                                                    |
| Email:Application Reason:Application Reason:Ap                                                                                                    | Ill abide by the relevant regulations.                                                                                                    |
| Email: Application Reason: I have read the notices above carefully and with the second second                                                                             | Ill abide by the relevant regulations. Date:                                                                                                    |
| Email:Application Reason:<br>Application Reason:<br>I have read the notices above carefully and with<br>Signature:<br>CJCU Overseas Students<br>Dear Teacher,                                                                                                    | III abide by the relevant regulations. Date:                                                                                                    |
| Email:Application Reason:Application Reason:Application Rea                                                                                                    | Ill abide by the relevant regulations. Date: Work Study Guidance Reminder to Mentor guidance mechanism for overseas students, before overseas                                                                                                    |
| Email:Application Reason:<br>I have read the notices above carefully and was<br>Signature:<br>CJCU Overseas Students<br>Dear Teacher,<br>In order to complete the work-study<br>students apply for a work permit, we will as                                                                                                    | Date:                                                                                                    |
| Email:Application Reason:<br>I have read the notices above carefully and was<br>Signature:<br>CJCU Overseas Students<br>Dear Teacher,<br>In order to complete the work-study<br>students apply for a work permit, we will as<br>following description, as one of the necessar                                                                                                    | Date:                                                                                                    |
| Email:Application Reason:<br>I have read the notices above carefully and with<br>Signature:<br>CJCU Overseas Students<br>Dear Teacher,<br>In order to complete the work-study<br>students apply for a work permit, we will as<br>following description, as one of the necessar<br>1. Please do care about students' work-study                                                                                                    | Ill abrde by the relevant regulations.  Date:                                                                                                    |
| Email:Application Reason:<br>I have read the notices above carefully and with<br>Signature:<br>CJCU Overseas Students<br>Dear Teacher,<br>In order to complete the work-study<br>students apply for a work permit, we will as<br>following description, as one of the necessar<br>1. Please do care about students' work-study<br>June Christian University work study managements<br>Students and the study managements and the study managements<br>In order to complete the work-study managements<br>Students apply for a work permit, we will as<br>Students apply for a work permit, we will as<br>Students apply for a work permit work study management<br>Students apply for a work permit work study management<br>Students apply for a work permit work study management<br>Students apply for a work permit work study management<br>Students apply for a work permit work study management<br>Students apply for a work permit work study management<br>Students apply for a work permit work study management<br>Students apply for a work permit work study management<br>Students apply for a work permit work study management<br>Students apply for a work permit work study management<br>Students apply for a work permit work study management<br>Students apply for a work permit work study management<br>Students apply for a work permit work study management<br>S | Date:                                                                                                    |
| Email:Application Reason:<br>1 have read the notices above carefully and with<br>Signature:<br>CJCU Overseas Students<br>Dear Teacher,<br>In order to complete the work-study<br>students apply for a work permit, we will as<br>following description, as one of the necessar<br>1. Please do care about students' work-study<br>Jung Christian University work study manage<br>the visit shall be noted in the guidance visitati                                                                                                    | Date:                                                                                                    |
| Email:Application Reason:<br>1 have read the notices above carefully and with<br>Signature:<br>CJCU Overseas Students<br>Dear Teacher,<br>In order to complete the work-study<br>students apply for a work permit, we will as<br>following description, as one of the necessar<br>1. Please do care about students' work-study<br>Jung Christian University work study manag<br>the visit shall be noted in the guidance visitati<br>2. For overseas students, the purpose of sta                                                                                                    | Ill abide by the relevant regulations.  Date:                                                                                                    |
| Email:Application Reason:<br>1 have read the notices above carefully and with<br>Signature:<br>CJCU Overseas Students<br>Dear Teacher,<br>In order to complete the work-study<br>students apply for a work permit, we will as<br>following description, as one of the necessar<br>1. Please do care about students' work-study<br>Jung Christian University work study manage<br>the visit shall be noted in the guidance visitati<br>2. For overseas students, the purpose of stat<br>semester, the sum of working hours shall not                                                                                                    | Ill abide by the relevant regulations.  Date:                                                                                                    |
| Email:Application Reason:<br>1 have read the notices above carefully and with<br>Signature:<br>CJCU Overseas Students<br>Dear Teacher,<br>In order to complete the work-study<br>students apply for a work permit, we will as<br>following description, as one of the necessar<br>1. Please do care about students' work-study<br>Jung Christian University work study manag<br>the visit shall be noted in the guidance visitati<br>2. For overseas students, the purpose of sta<br>semester, the sum of working hours shall not<br>affecting their schoolwork due to work- stud                                                                                                    | III abide by the relevant regulations. Date: Date: Work Study Guidance Reminder to Mentor guidance mechanism for overseas students, before overseas k students to let their tutor know. Please sign after reading the y documents to approve the student's work permit application. status and visit their work-study places. According to "Chang gement and guidance regulations", observations made during ion record of academic system for reference aying in Taiwan is to study, not to make money. During the exceed 20 hours per week. Please help guide students to avoid y, and remind them to pay attention to the safety and rights of |
| Email:Application Reason:<br>1 have read the notices above carefully and we<br>Signature:<br>CJCU Overseas Students<br>Dear Teacher,<br>In order to complete the work-study<br>students apply for a work permit, we will as<br>following description, as one of the necessar<br>1. Please do care about students' work-study<br>Jung Christian University work study manag<br>the visit shall be noted in the guidance visitati<br>2. For overseas students, the purpose of sta<br>semester, the sum of working hours shall not<br>affecting their schoolwork due to work- stud<br>the work-study environment.                                                                                                    | Ill abide by the relevant regulations. Date: Date: Work Study Guidance Reminder to Mentor guidance mechanism for overseas students, before overseas k students to let their tutor know. Please sign after reading the y documents to approve the student's work permit application. status and visit their work-study places. According to "Chang gement and guidance regulations", observations made during ion record of academic system for reference aying in Taiwan is to study, not to make money. During the exceed 20 hours per week. Please help guide students to avoid y, and remind them to pay attention to the safety and rights of |
| Email:Application Reason:<br>1 have read the notices above carefully and we<br>Signature:<br>CJCU Overseas Students<br>Dear Teacher,<br>In order to complete the work-study<br>students apply for a work permit, we will as<br>following description, as one of the necessar<br>1. Please do care about students' work-study<br>Jung Christian University work study manag<br>the visit shall be noted in the guidance visitati<br>2. For overseas students, the purpose of sta<br>semester, the sum of working hours shall not<br>affecting their schoolwork due to work- stud<br>the work-study environment.<br>3. Furthermore, people from China cannot we                                                                                                    | Ill abide by the relevant regulations.<br>Date:                                                                                                    |
| Email:Application Reason:<br>1 have read the notices above carefully and we<br>Signature:<br>CJCU Overseas Students<br>Dear Teacher,<br>In order to complete the work-study<br>students apply for a work permit, we will as<br>following description, as one of the necessar<br>1. Please do care about students' work-study<br>Jung Christian University work study manag<br>the visit shall be noted in the guidance visitati<br>2. For overseas students, the purpose of sta<br>semester, the sum of working hours shall not<br>affecting their schoolwork due to work- stud<br>the work-study environment.<br>3. Furthermore, people from China cannot we<br>currently.                                                                                                    | Ill abide by the relevant regulations.<br>Date:                                                                                                    |
| Email:Application Reason:<br>1 have read the notices above carefully and we<br>Signature:<br>CJCU Overseas Students<br>Dear Teacher,<br>In order to complete the work-study<br>students apply for a work permit, we will as<br>following description, as one of the necessar<br>1. Please do care about students' work-study<br>Jung Christian University work study manag<br>the visit shall be noted in the guidance visitati<br>2. For overseas students, the purpose of sta<br>semester, the sum of working hours shall not<br>affecting their schoolwork due to work- stud<br>the work-study environment.<br>3. Furthermore, people from China cannot we<br>currently.<br>Teacher's Signature:                                                                                                    | Ill abrde by the relevant regulations.<br>Date:                                                                                                    |

#### 告Announcement 基本資料維護Basic Information Maintenance 案件新增及管理NewApplication and Management 相關連結RelatedLinks

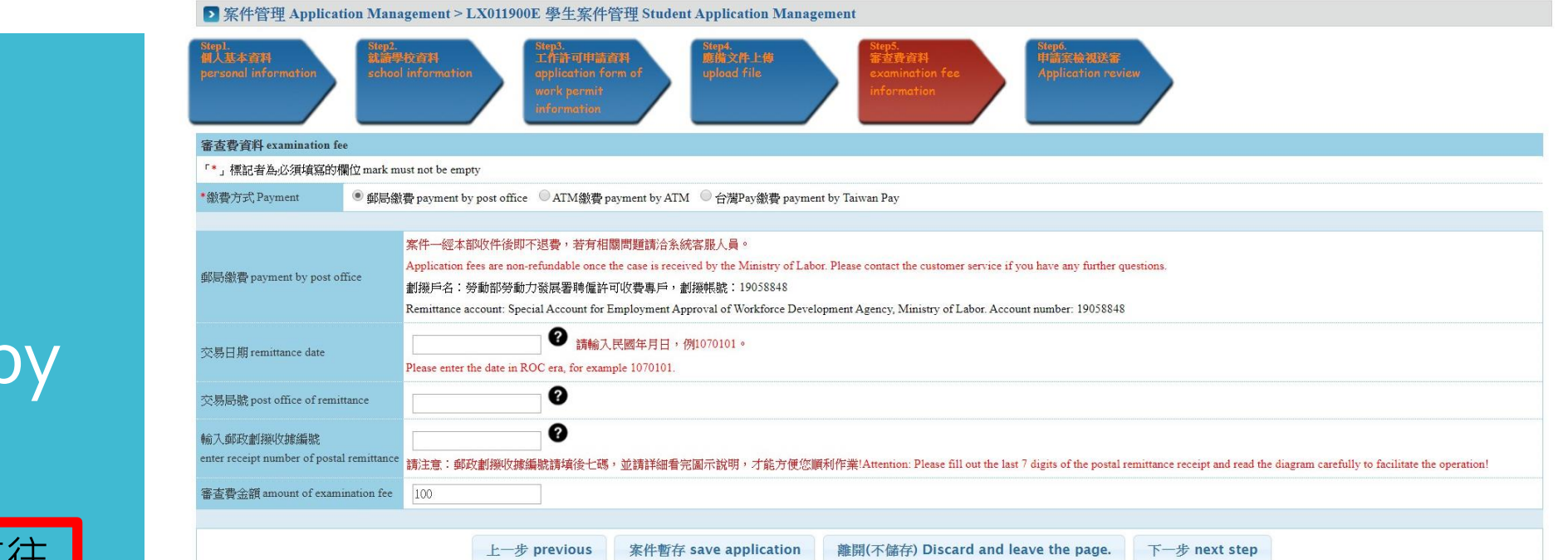

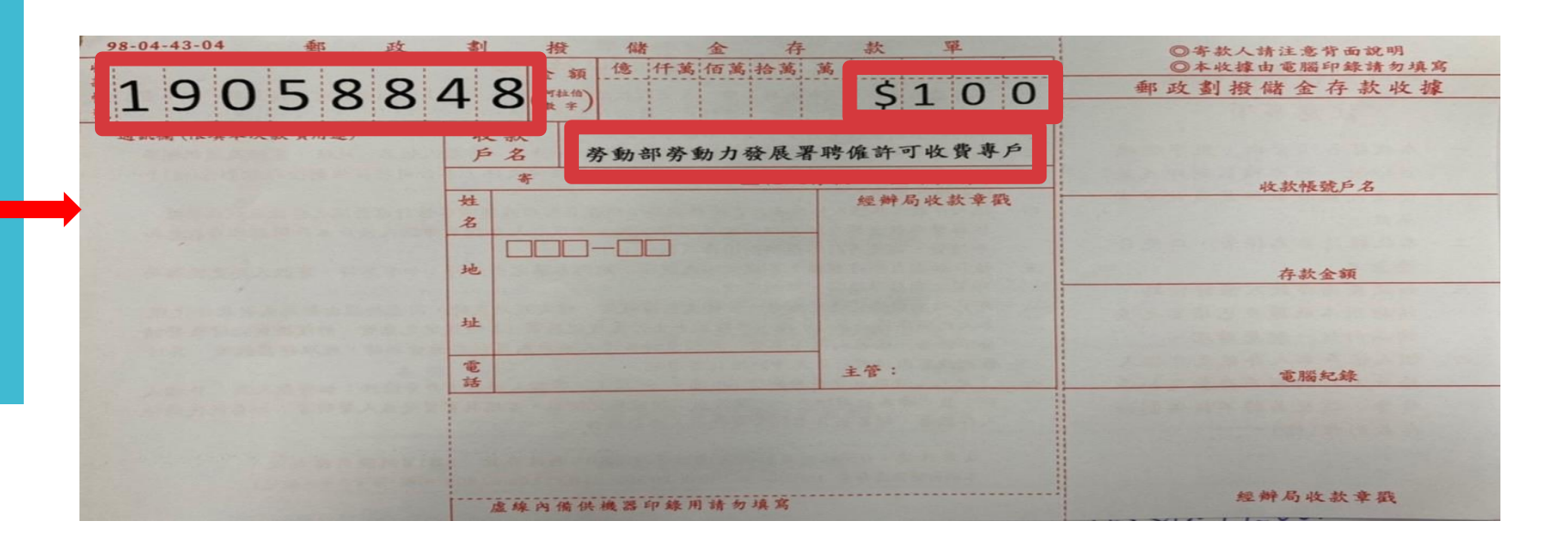

1 審查費資料 (郵政劃撥) Review fee (by post office)

請記錄此資訊,並前往 郵局謄寫此單據 進行繳費 Please remember the information on the paper, and than go to the post office to write it and pay the money

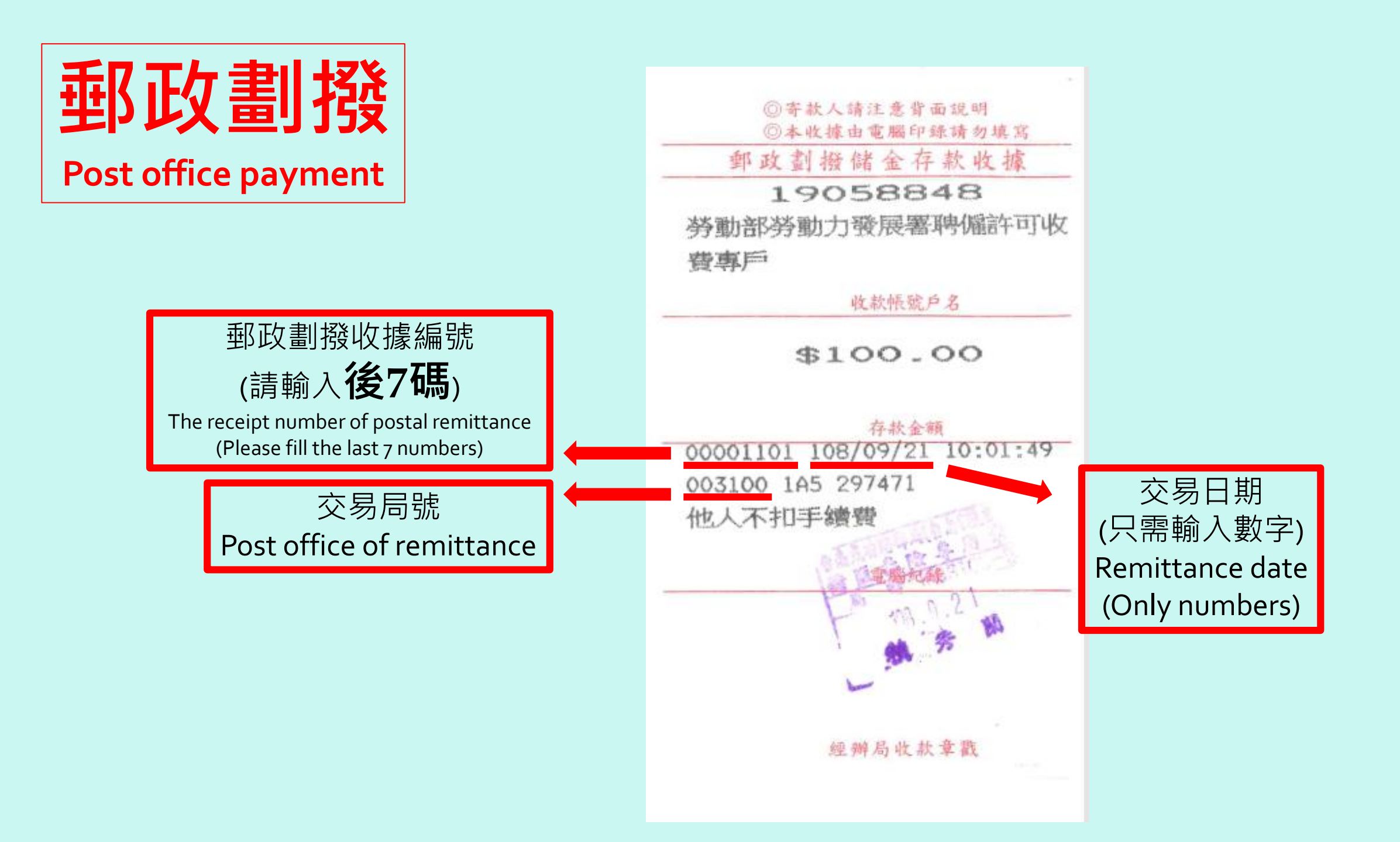

2 審查費資料 (ATM繳費) Review fee (by ATM Wire transfer)

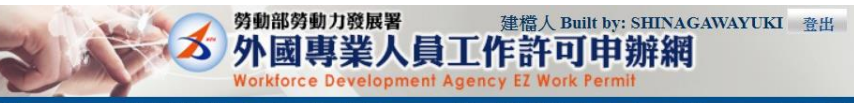

#### 公告Announcement 基本資料維護Basic Information Maintenance 案件新增及管理NewApplication and Management 相關連結RelatedLinks

#### ▶ 案件管理 Application Management > LX011900E 學生案件管理 Student Application Management

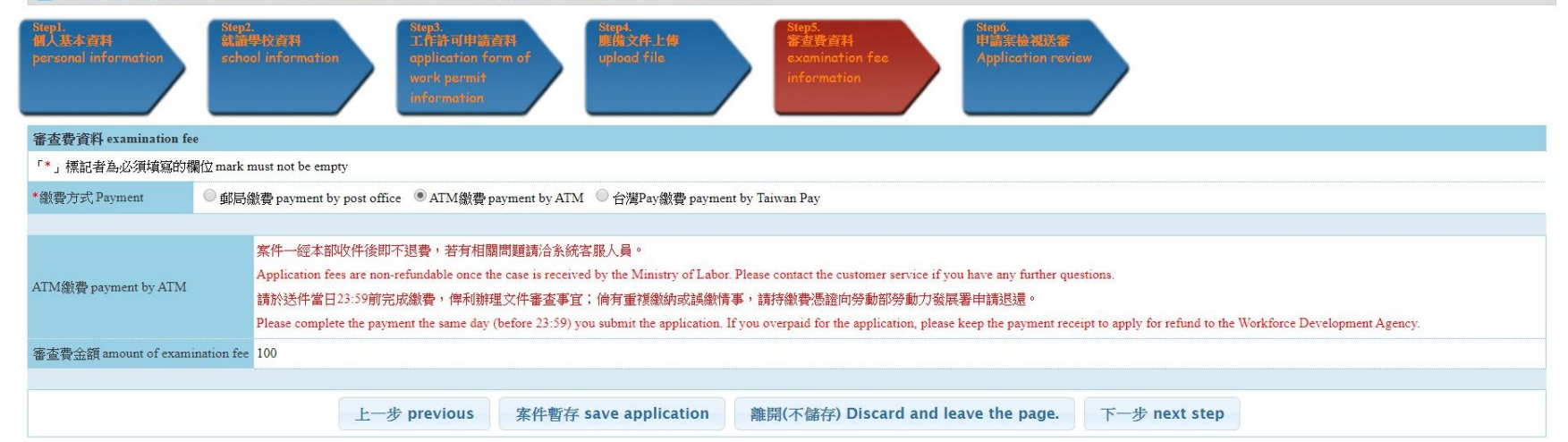

## 3

審查費資料 (台灣Pay) Review fee (by Taiwan Pay)

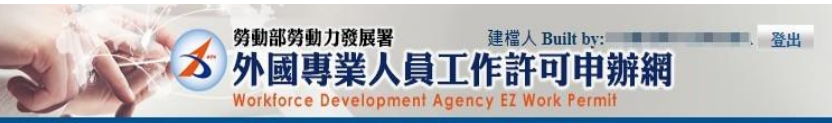

A告Announcement 基本資料維護Basic Information Maintenance 案件新增及管理NewApplication and Management 相關連結RelatedLinks

「**即時訊息**」1.因應網路資訊安全需求。Chrome瀏覽器預計111年5月發佈更新101版本。線上申辦系統需同步更新讀卡元件。請先至系統首頁安裝與檢測google chrome最新讀取憑證卡元件(1.0.22.0311版)

#### ▶ 案件管理 Application Management > LX011900E 學生案件管理 Student Application Management

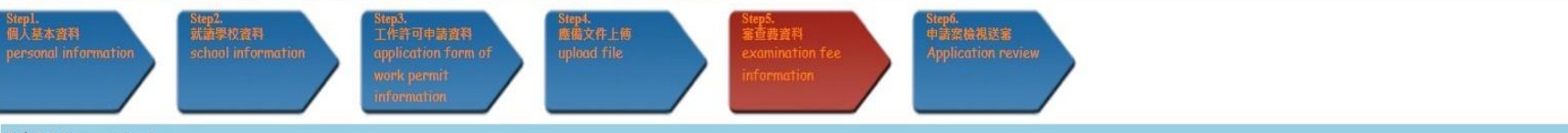

#### 審查費資料 examination fee

「\*」標記者為必須填寫的欄位 mark must not be empty

\*繳費方式 Payment ② 郵局繳費 payment by post office ② ATM繳費 payment by ATM ⑧ 台灣Pay繳費 payment by Taiwan Pay

#### 案件一經本部收件後即不退費,若有相關問題請洽系統客服人員。

台灣Pay繳費 payment by Taiwan Pay

#### 台灣Pay鄉費請於QRcode有效時間內完成總費,俾利辦理文件審查事宜;倘有重複總費或誤鄉情事,請將對異上交易明細數園印出後,向勞動部勞動力發展審申請退還。

Please complete the payment while the QR code is valid. If you overpay or pay incorrectly for the application, please keep the screenshot of the payment detail on your mobile device to apply for refund to the Workforce Development Agency.

#### 審查費金額 amount of examination fee 100

上一步 previous 案件暫存 save application 離開(不儲存) Discard and leave the page.

he page.  $\overline{r} -$  next step

再次檢查所有 資料 Double check all the information ▶ 案件管理 Application Management > LX019100E 學生案件管理 Student Application Management

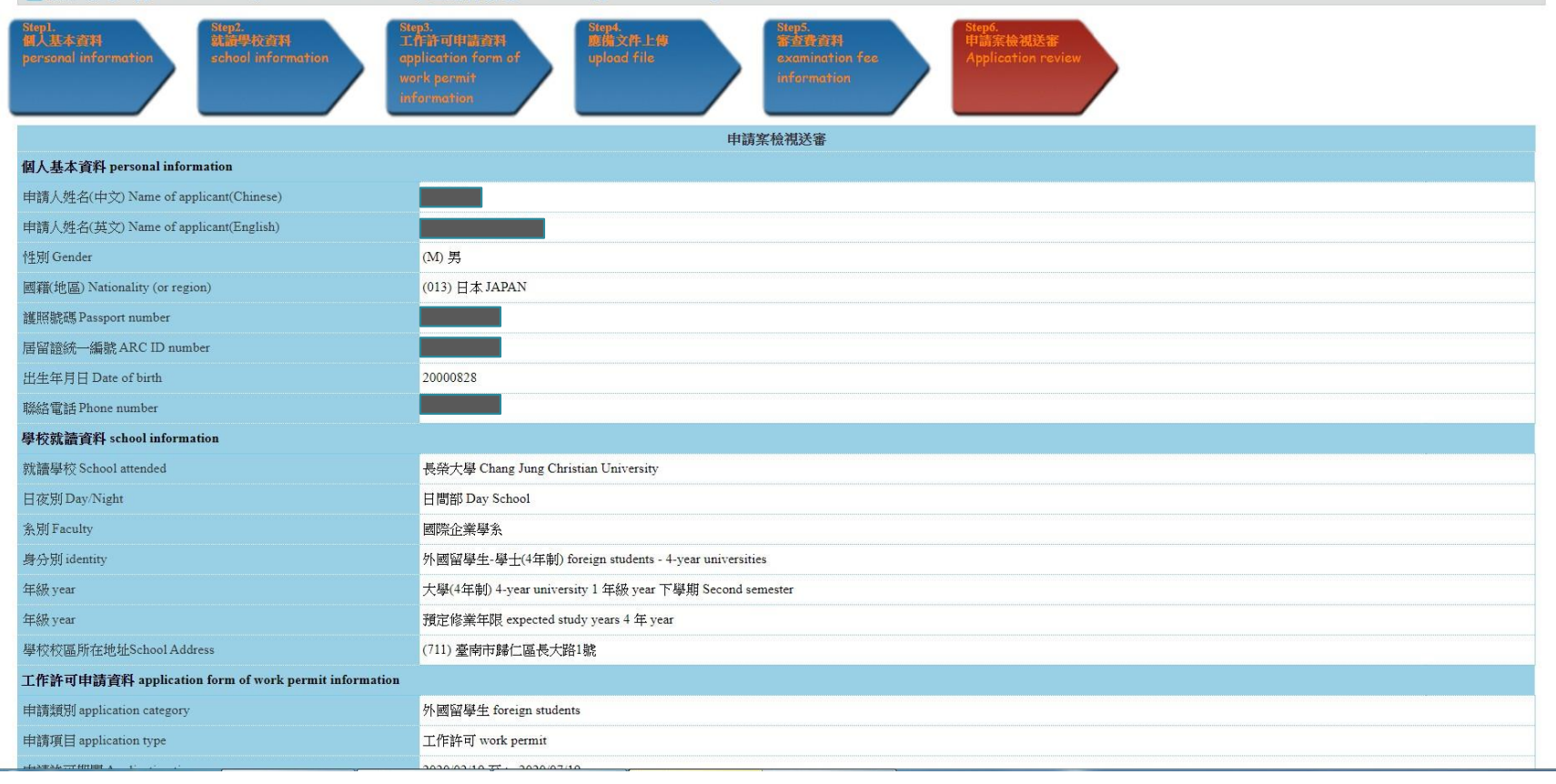

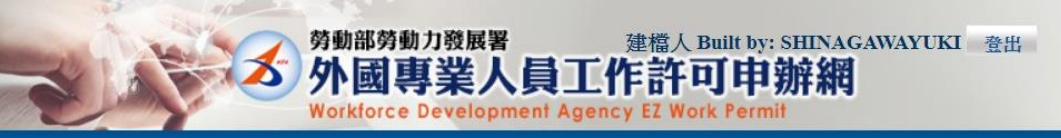

公告Announcement 基本資料維護Basic Information Maintenance 案件新增及管理NewApplication and Management 相關連結RelatedLinks

#### ▶ 案件管理 Application Management > LX01XX0X1900SP.xmlC 學生案件管理 Student Application Management

| 申請日期application date                          | 20200218                                | ≒⇒→/→・/納弗   ⇒ □+     |
|-----------------------------------------------|-----------------------------------------|----------------------|
| 案件序號application serial number                 | 10900008350                             | <b>朚</b> പ`注劔負汿弧!    |
| 申請項目application type                          | 工作許可 work permit                        |                      |
| 審查費金額amount of examination fee                | 100                                     | Please remember vour |
| 繳款金融機構代碼 Code of financial institutions       | 700(中華郵政股份有限公司 Chunghwa Post Co., Ltd.) |                      |
| ATM繳費序號 Serial number of ATM payment          | 6120320200009606                        | navment number!      |
| 中華郵政ATM繳費流程 Chunghwa Post ATM payment process | 0                                       | payment normoer.     |
|                                               |                                         |                      |

列印繳費序號 Print the serial number of payment. 中華到

中華郵政 WEB ATM繳費 Chunghwa Post WEB ATM payment

離開 Leave

# ATM繳費序號 Serial number of ATM payment

領取電子公文 Pick up the work permit by electronic service ~\_ナーハリ 日 エ ~

| 高中及大學應屆畢業生<br>但有下列情事之一,希<br>(1)應屆畢業生或<br>(2) 儒外生若考取<br>The validity of permit f<br>However, it can be exter<br>(1) New graduate of<br>(2) Those overseas | 主(含延畢生)許<br>募延長許可期限至<br>延畢生有暑修或強<br>大學或研究所,加<br>for new graduate of<br>nded to 30 Septem<br>or graduate with po<br>Chinese, ethnic Cl | 可期限至同年6月30<br>9月30日:<br>澤之需要,由學校或<br>附由錄取學校出具該<br>(high school and unive<br>ber for one of the follow<br>stpone graduation req<br>innese and foreign stude | 日止。<br>(条)所出具相關鍵<br>生已完成報到手續之<br>rsity (graduate with p<br>ring events:<br>uires summer courses<br>ents who were admitte | 明。<br>證明文件。<br>ostpone graduation include<br>or postpone graduation wi<br>ed to graduate school shall : | ed) is 30 June at the year.<br>th relevant certificate issued by the<br>attach certificate relevant to regist | e school, department or instit<br>ration by the school. | ute.                                                   |                                     |                     |   |
|----------------------------------------------------------------------------------------------------|----------------------------------------------------------------------------------------------------|----------------------------------------------------------------------------------------------------|----------------------------------------------------------------------------------------------------|----------------------------------------------------------------------------------------------------|----------------------------------------------------------------------------------------------------|---------------------------------------------------------|--------------------------------------------------------|-------------------------------------|---------------------|---|
| 案件申請列表 list of app                                                                                                    | plication 新增申詞                                                                                                    | 清案件 add application                                                                                                    |                                                                                                    |                                                                                                    |                                                                                                    | a horre h. b.                                           | -Look ID At                                            |                                     |                     |   |
| 茶件序號<br>10900008350                                                                                                    | 切能運結<br>領取電子<br>公文                                                                                                    | 收又又號<br>01092554750                                                                                                    | 甲請日期<br>2020-02-18                                                                                                    | 英义姓名 English                                                                                            | 申請項目 application                                                                                              | 電子公文(已可領取)                                              | 甲請狀態<br>已發文 An official<br>letter has been<br>sent(許可) | 条件状態<br>新增(Create)<br>(01092554750) | 勞動部收又日期<br>20200219 | 2 |
|                                                                                                    | 1                                                                                                    | 黑占支                                                                                                    | 巽即                                                                                                    | 可下                                                                                                    | 載電子                                                                                                    | -工作                                                     | 證檔                                                     | 案                                   |                     |   |
| Cl                                                                                                    | ick t                                                                                                    | his t                                                                                                    | outto                                                                                                    | on to                                                                                                   | downlo                                                                                                    | oad th                                                  | ne wo                                                  | ork pe                              | ermit               |   |

其他規定 Other regulations

### 1) 工作時間除寒暑假外,每星期最長為20小時。

With the exception of the winter and summer vacations, foreign students' sum of working hours shall not exceed 20 hours per week.

2) 若因休學、退學等而致居留事由消失,工作證即失去效力。 If the reason of residence disappears due to suspension, withdrawal, etc., the work permit will be invalid.

3) 外國人未經許可或原許可失效,非法從事工作者,處新臺幣 3萬元以上15萬元以下罰鍰,情節嚴重者必須離境。

Foreigners who work without permission or with original permission that has expired shall be fined from NT\$30,000 to NT\$150,000. Those in serious conditions must leave Taiwan.

Q1:忘記帳號密碼

A1:請將帳密抄寫下來,或拍照記錄。

O2:郵局繳費收據資料輸入錯誤A2:請務必留著收據

Q3:申請切結書上沒有寫申請原因 A3:請一定要填寫 Q4:更換新護照

A4:請將新舊護照皆上傳,並在備註欄說明新舊護照號碼。

### 常見問題(1)

### Common problems(1)

Q1: Forgot account and password A2: Please write them down or take a picture to keep.

O2: Type the wrong payment receipt information A2: Please remember to keep the receipt.

Q3: Do not write the work reason on the affidavit A3: You must write down the application reason on the affidavit.

Q4: Renew a new passport

A4: If you renew your passport, please upload both old and new passport. On the memo bar, you need to explain that you change the passport and type the old and new passport number. 

 Q5:收到e-mail退件通知

 A5:請登入工作證系統查看退件原因。

Q6:被退件原因為「請補蓋OOO學期註冊章」 A6:請前往註冊課務組蓋新學期的註冊章後,再上傳。

### 常見問題(2)

Q7: 領取電子公文的工作證

A7:如果是選擇領取電子公文方式,請在收到郵件通知後8天內至工作 證系統下載列印,若超過期限則會改為郵寄到學校。

### \*請隨時注意e-mail是否有信件通知。

### Common problems(2)

Q<sub>5</sub>: Receiving the e-mail that notification of return A<sub>5</sub>: Please log in the work permit system to check the return reason.

Q6: The return reason is "Please attach the student card again after you got the stamp of this semester"

A6: Please go to the Registration and Curriculum Section to get the registration stamp of new semester first, then upload the student ID card.

Q7: Download the electronic work permit

A7: If you choose the electronic service to pick up your work permit, please download the permit within <u>eight days</u> after you receive the mail notification. If you miss the pick-up deadline, the Ministry will take down the electronic document, and send the hard copy one to school.

\*Please always check the related mail notification.

若工作證申請尚在審核期間,即視同未拿到工作證, 需待拿到審核通過的工作證件後,即完成申請作業, 才能合法打工。

Applying for the work permit does not mean you are permitted to work yet. Students may only start to work after the work permit has been issued. 注意!只要是有在工讀的同學,無論是在校內或校外, 一定要申請工作證,非常重要!!!如果沒有申請工 作證,屬於非法打工,被查到的話,嚴重者是必須要 強制離開台灣回到自己的國家的喔!

Please pay attention! Once you have a part-time job, whether it is on campus or not, you must apply for work permit. That is very important!!! If you don't have valid work permit, it is illegal. Those in serious conditions must leave Taiwan!